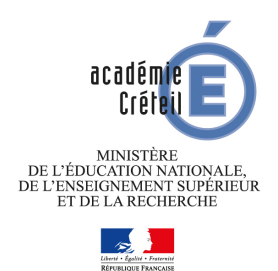

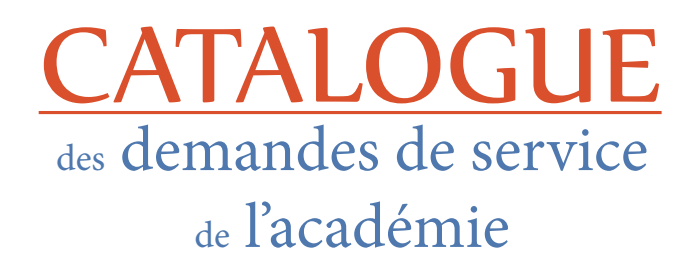

# Signal RH

### Une offre de service de la DPE du rectorat

### Guide des EPLE

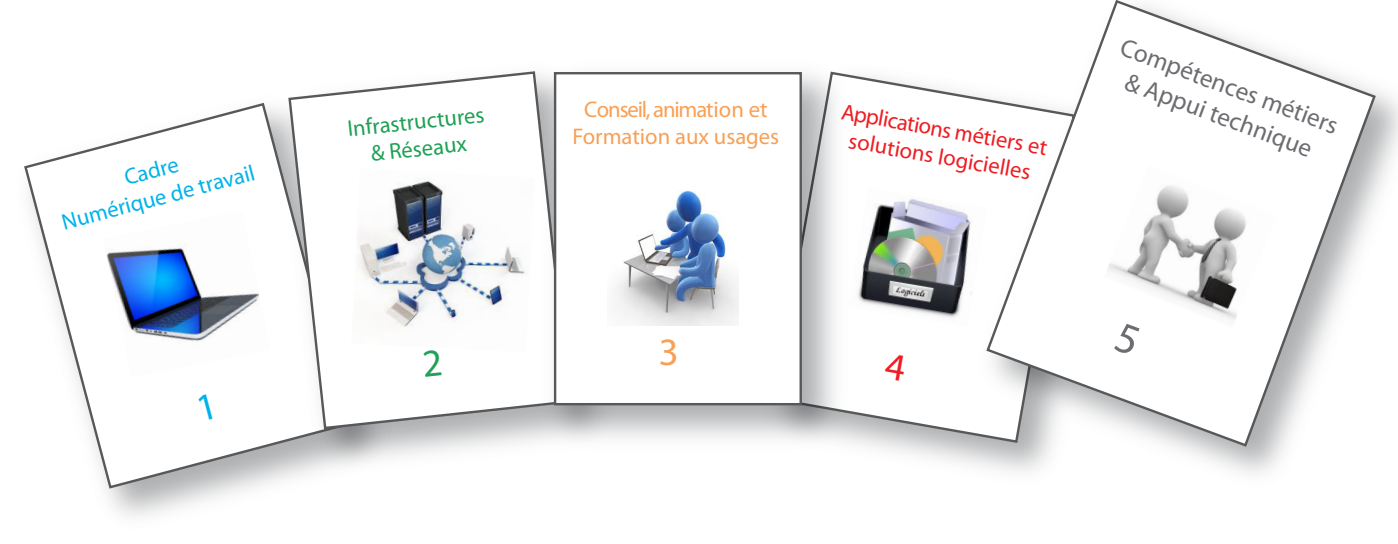

5 domaines de service destinés aux acteurs de l'académie

## Compétences métiers & Appui techniques

Connectez-vous à CECOIA-CARIINA en tapant l'adresse : http://cecoia.ac-creteil.fr

Cecoia se trouve dans le portail **ARENA** des applications de l'académie.

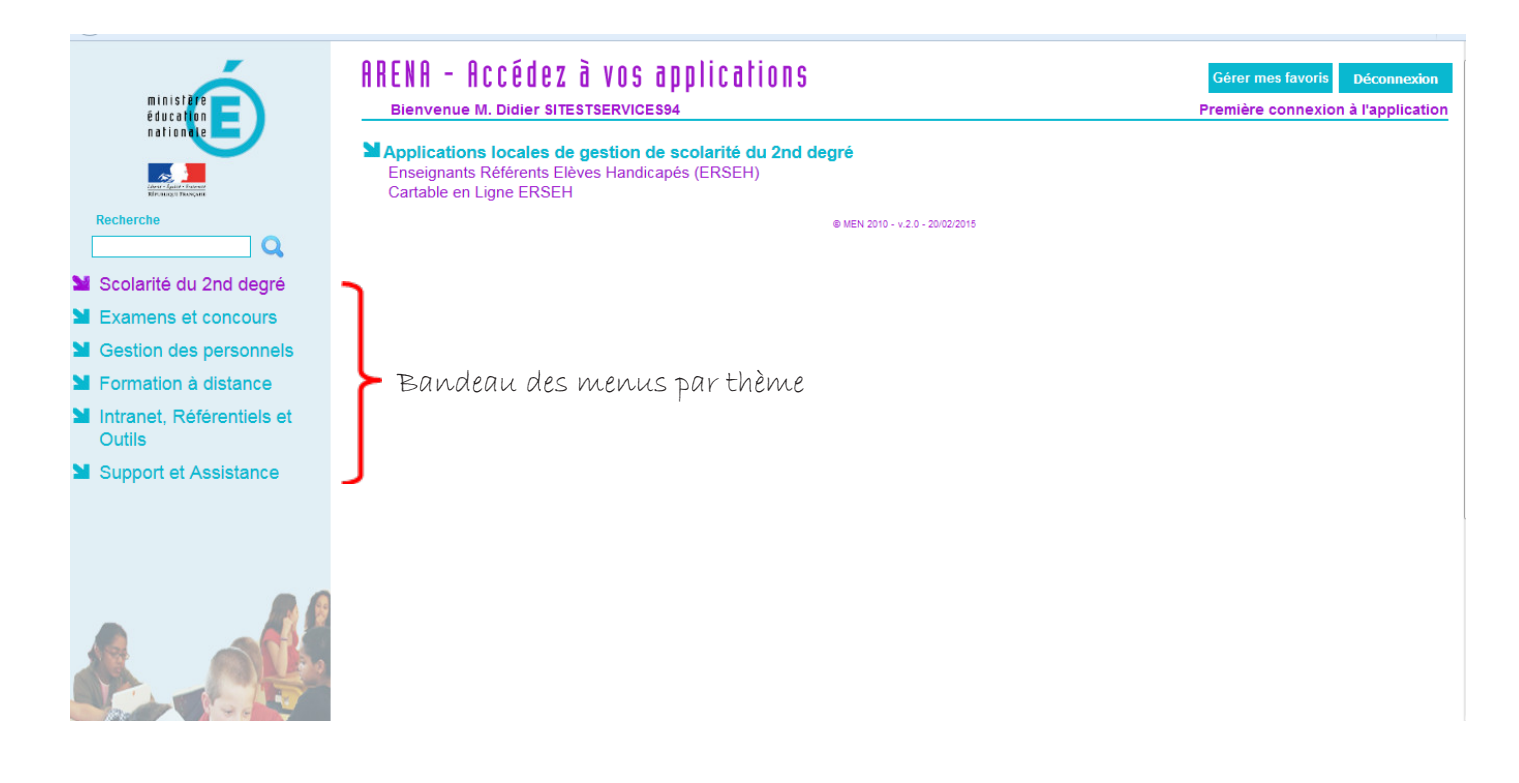

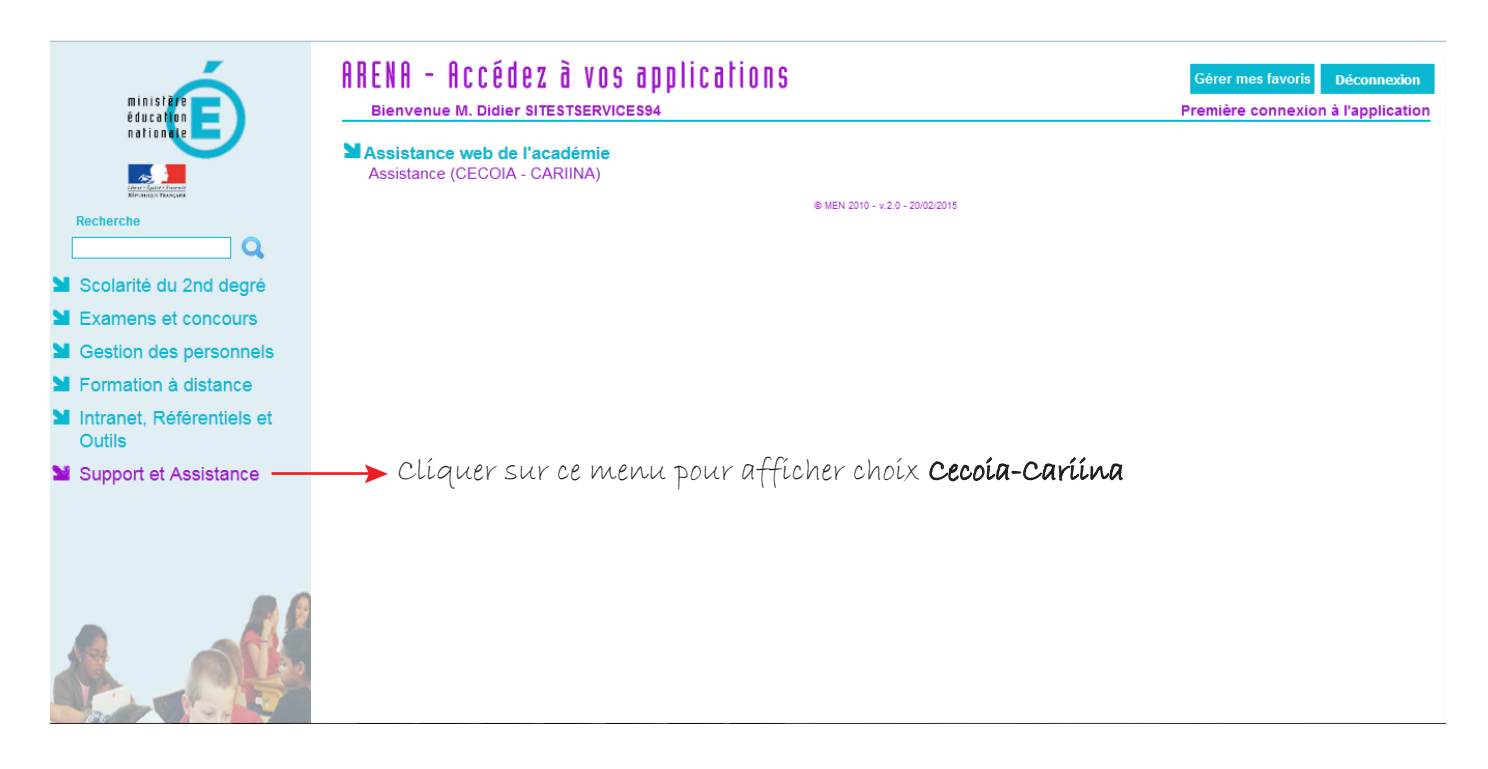

En cliquant sur le lien Cecoia-Cariina, vous afficher cette page ci-dessous, ouvrant la possibilité d'effectuer un signalement d'incident ou une demande de service.

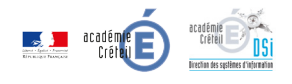

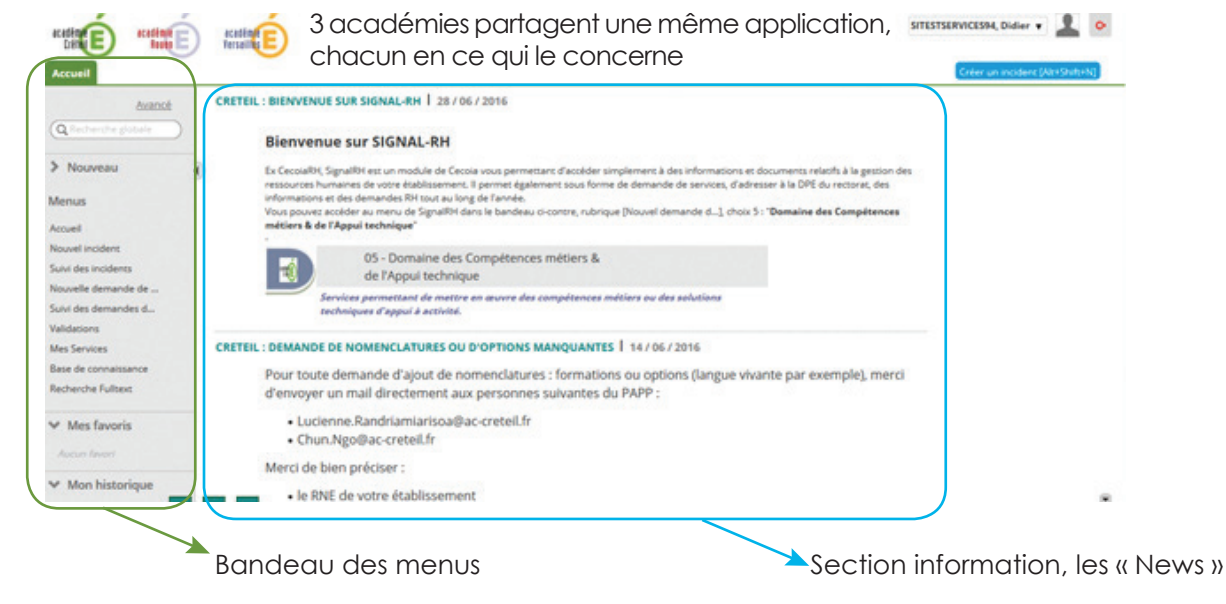

#### Cet écran permet d'accéder à SIGNALRH

| académie                               | académie<br>Roven  | académie<br>Versailles |
|----------------------------------------|--------------------|------------------------|
| ACCUEIL                                |                    |                        |
| RECHERCHE                              | Simple             |                        |
| Panier                                 | <b>v</b>           |                        |
| Q Rechercher                           |                    |                        |
|                                        | Y                  |                        |
| ► NOUVEAU                              |                    |                        |
| MENUS                                  |                    |                        |
| Accueil                                |                    |                        |
| Nouvel incident<br>Suivi des incidents |                    |                        |
| Nouvelle demande d                     | le                 | Clíquez si             |
| Suivi des deman                        | ouvelle demande de | e service              |
| Mes Services                           |                    |                        |
| Base de connaissar                     | nce                |                        |
| Recherche Fulltext                     |                    |                        |

#### Etape 1 : Les services proposés sont classés par domaine

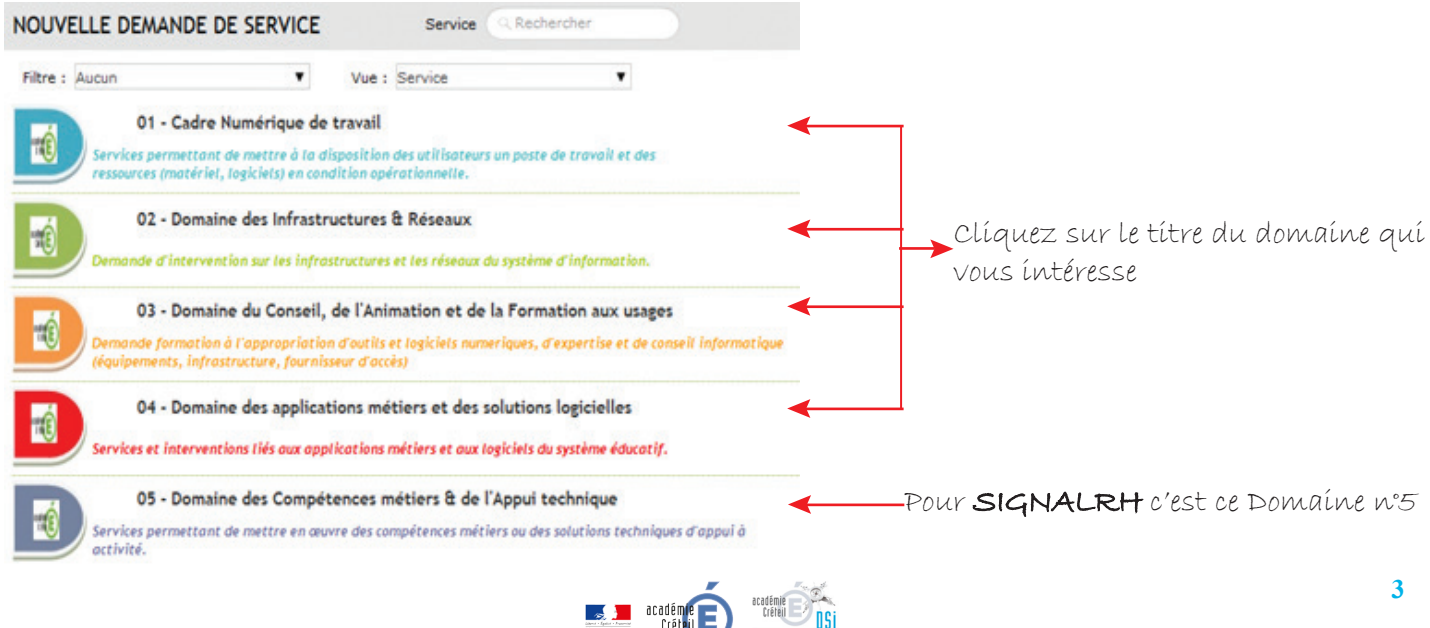

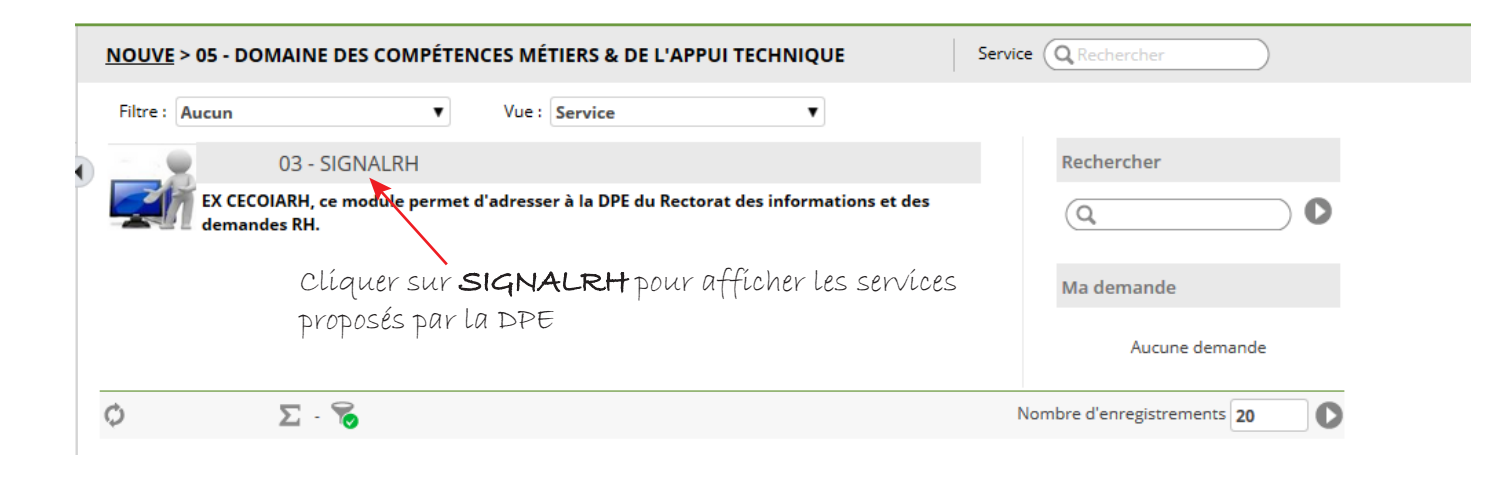

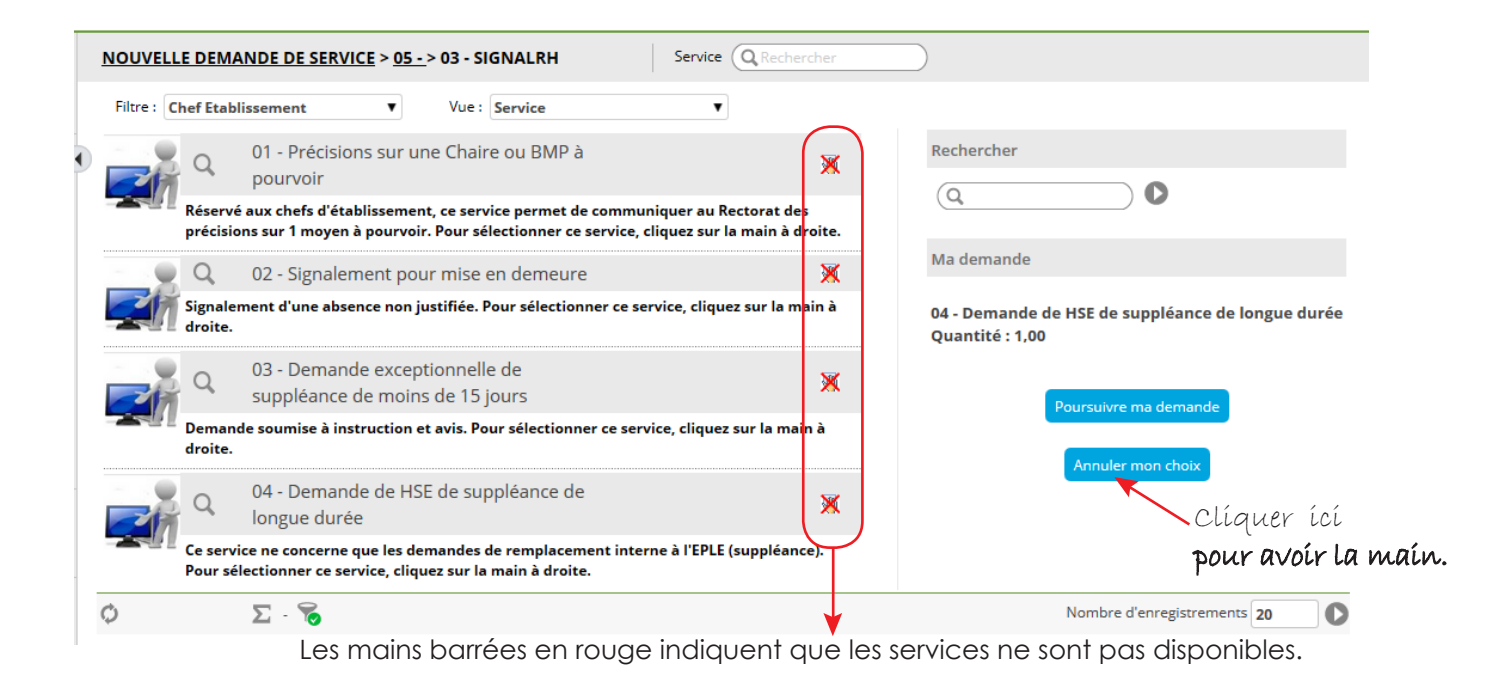

| NOUVELL     | E DEMA              | ANDE DE SERVICE                             | > <u>05 -</u> >         | 03 - SIGNALRH                                  | Service                               | Q Recherch                       | ier      |                            |   |
|-------------|---------------------|---------------------------------------------|-------------------------|------------------------------------------------|---------------------------------------|----------------------------------|----------|----------------------------|---|
| Filtre : Cl | hef Etabl           | lissement                                   | ¥                       | Vue : Service                                  | •                                     | ,                                |          |                            |   |
|             | Q                   | 01 - Précisions<br>pourvoir                 | sur une                 | e Chaire ou BMP à                              |                                       | (                                | 10       | Rechercher                 |   |
|             | Réservé<br>précisio | é aux chefs d'établi<br>ons sur 1 moyen à p | ssement,<br>oourvoir. I | ce service permet de<br>Pour sélectionner ce s | communiquer au<br>ervice, cliquez sur | Rectorat des<br>· la main à droi | ite.     | (a) (                      | D |
|             | Q                   | 02 - Signaleme                              | ent pour                | mise en demeure                                |                                       |                                  | <b>1</b> | Ma demande                 |   |
| Zľ          | Signale<br>droite.  | ment d'une absenc                           | e non jus               | tifiée. Pour sélectionn                        | er ce service, cliqu                  | uez sur la mair                  | n à      | Aucune demande             |   |
|             | Q                   | 03 - Demande<br>suppléance de               | exception<br>moins of   | onnelle de<br>de 15 jours                      |                                       |                                  |          |                            |   |
|             | Deman<br>droite.    | de soumise à instru                         | uction et a             | avis. Pour sélectionne                         | r ce service, clique                  | z sur la main à                  | à        |                            |   |
| <b>E</b> Å  | Q                   | 04 - Demande<br>longue durée                | de HSE                  | de suppléance de                               |                                       |                                  | 10       |                            |   |
|             | Ce serv<br>Pour sé  | ice ne concerne qu<br>lectionner ce servi   | e les dem<br>ce, clique | andes de remplaceme<br>z sur la main à droite. | ent interne à l'EPLI                  | E (suppléance)                   | Ĩ        |                            |   |
| ¢           |                     | Σ- 🗞                                        |                         |                                                |                                       |                                  | N        | ombre d'enregistrements 20 | 0 |

Vous pouvez maintenant sélectionner un service en cliquant sur la main lui faisant face.

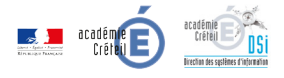

| Filtre : | Chef Etabl          | lissement                         |                              | Vue :                     | Service                               |                             | •                              |         |                         |                    |                    |          |       |
|----------|---------------------|-----------------------------------|------------------------------|---------------------------|---------------------------------------|-----------------------------|--------------------------------|---------|-------------------------|--------------------|--------------------|----------|-------|
|          | Q                   | 01 - Précisi<br>pourvoir          | ons sur u                    | ne Chair                  | e ou BMP à                            |                             |                                | ×       | Recherche               | er.                | 0                  |          |       |
|          | Réservé<br>précisio | aux chefs d'é<br>ns sur 1 moye    | tablissemer<br>n à pourvoi   | nt, ce serv<br>r. Pour sé | ice permet de co<br>lectionner ce ser | ommuniquer<br>vice, cliquez | au Rectorat o<br>sur la main à | droite. | (q                      |                    |                    |          |       |
|          | Q                   | 02 - Signal                       | ement po                     | ur mise                   | en demeure                            |                             |                                | ×       | Ma demar                | nde                |                    |          |       |
| 1        | Signaler<br>droite. | ment d'une ab                     | sence non j                  | ustifiée. F               | our sélectionne                       | r ce service, o             | liquez sur la                  | main à  | 01 - Précis<br>Quantité | ions sur<br>: 1,00 | une Chaire ou B    | MP à pou | rvoir |
|          | Q                   | 03 - Dema<br>suppléance           | nde excep<br>e de moin       | tionnell<br>s de 15       | e de<br>ours                          |                             |                                | ж       |                         | Davies             |                    |          |       |
|          | Demano<br>droite.   | de soumise à i                    | nstruction                   | t avis. Po                | ur sélectionner o                     | ce service, cli             | quez sur la m                  | ain à   |                         | 7                  | ulvre ma demand    |          |       |
|          | a                   | 04 - Dema<br>longue du            | nde de HS<br>rée             | E de suj                  | opléance de                           |                             |                                | ×       | /                       |                    | nuter mon chuix    |          |       |
|          | Ce servi<br>Pour sé | ice ne concern<br>lectionner ce s | e que les de<br>ervice, cliq | mandes o<br>uez sur la    | de remplacemen<br>main à droite.      | t interne à l'I             | PLE (suppléa                   | nce).   |                         |                    |                    |          |       |
| )        |                     | Σ · 🗞                             |                              |                           |                                       |                             |                                |         |                         | Nomb               | re d'enregistremer | nts 20   | 0     |
|          |                     |                                   |                              |                           |                                       |                             |                                |         |                         |                    |                    |          |       |
|          |                     |                                   |                              |                           |                                       |                             |                                |         |                         |                    |                    |          |       |
|          |                     |                                   |                              |                           |                                       |                             |                                | /       |                         |                    |                    |          |       |

Clíquer ensuíte sur le bouton **« Poursuívre ma demande »**, pour contínuer

\* Le service sélectionné s'affiche ici. Et les autres deviennent indisponibles.

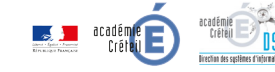

Voici le formulaire du service sélectionné. Les étiquettes indiquent la nature des informations (champs) à compléter. Attention, certains champs sont obligatoires, ils ont une étoile devant leur étiquette.

#### Etape 3 : Remplissage du formulaire

| Complément d'informations                                                                                         |                                                                                                    | ×        |
|----------------------------------------------------------------------------------------------------|----------------------------------------------------------------------------------------------------|----------|
| *** CRE - Précision                                                                                               | ns sur une Chaire ou BMP à pourvoir ***                                                                    | <u>^</u> |
| Personne à contacter :                                                                                            |                                                                                                    |          |
| *Nom :                                                                                                    |                                                                                                    |          |
| *Prénom :                                                                                                    |                                                                                                    |          |
| *Téléphone :                                                                                                    |                                                                                                    |          |
| électionnez le type de discipline :                                                                               |                                                                                                    | -        |
| CPE ou COP :                                                                                                    | •                                                                                                    |          |
| PEGC :                                                                                                    | •                                                                                                    |          |
| Enseignement général et technologique :                                                                           | •                                                                                                    |          |
| Enseignement professionnel :                                                                                      | •                                                                                                    |          |
| *Quotité à pourvoir :                                                                                             |                                                                                                    |          |
| Décrivez la demande :<br>*Demande faite pour établissement principal ?                                            | B I U S Police - Taille de police - A -<br>E Ξ Ξ Ξ Ξ<br>Ξ Ξ Φ Φ δ? II − Ω ⊞ - Φ II · Φ II · Ο<br>OUI       |          |
| Si NON, indiquez le RNE de l'établissement rattaché :                                                             |                                                                                                    |          |
| Une fois tous les champs remplis, vous pourrez joindre t<br>Ce service est proposé par la Division des Personnels | un fichier en cliquant sur "Visualiser la demande" puis <i>Pièces jointes.</i><br>Enseignants du Rectorat. | ų        |
|                                                                                                    |                                                                                                    | Sulvant  |

Clíquer sur **« suívant »** pour poursuívre

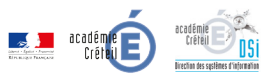

| Finaliser le panier                                                                       | ×    |
|-------------------------------------------------------------------------------------------|------|
| Votre demande a été enregistrée sous le numéro 5160628_0032                               |      |
| Votre demande de service est enregistrée un n° lui a été attribué pour en faire le suivi. |      |
|                                                                                           |      |
| Visualiser la demande Term                                                                | iner |

En cliquant sur ce bouton, vous affichez le résumé de votre demande, à moins que vous cliquiez sur **« Terminer »**, pour passer à une autre activité.

#### Bon à savoir :

Une demande de service enregistrée est automatiquement attribuée à une personne prédesignée qui doit y répondre dans un délai convenu. Il n'y a donc pas de délai de qualification, puisque tout est mis en œuvre en amont pour répondre à cette demande. C'est fort de cette capacité réponse que la DPE a jugé utile d'afficher le service dans le catalogue de l'académie afin de le faire savoir et d'en simplifier la demande. Les formulaires renseignés en amont selon les solutions préconisées permettent de coller au plus près des réponses préparées, suivant un protocole de mise en œuvre précis.

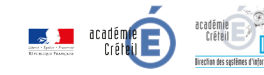

### Visualisation de sa demande

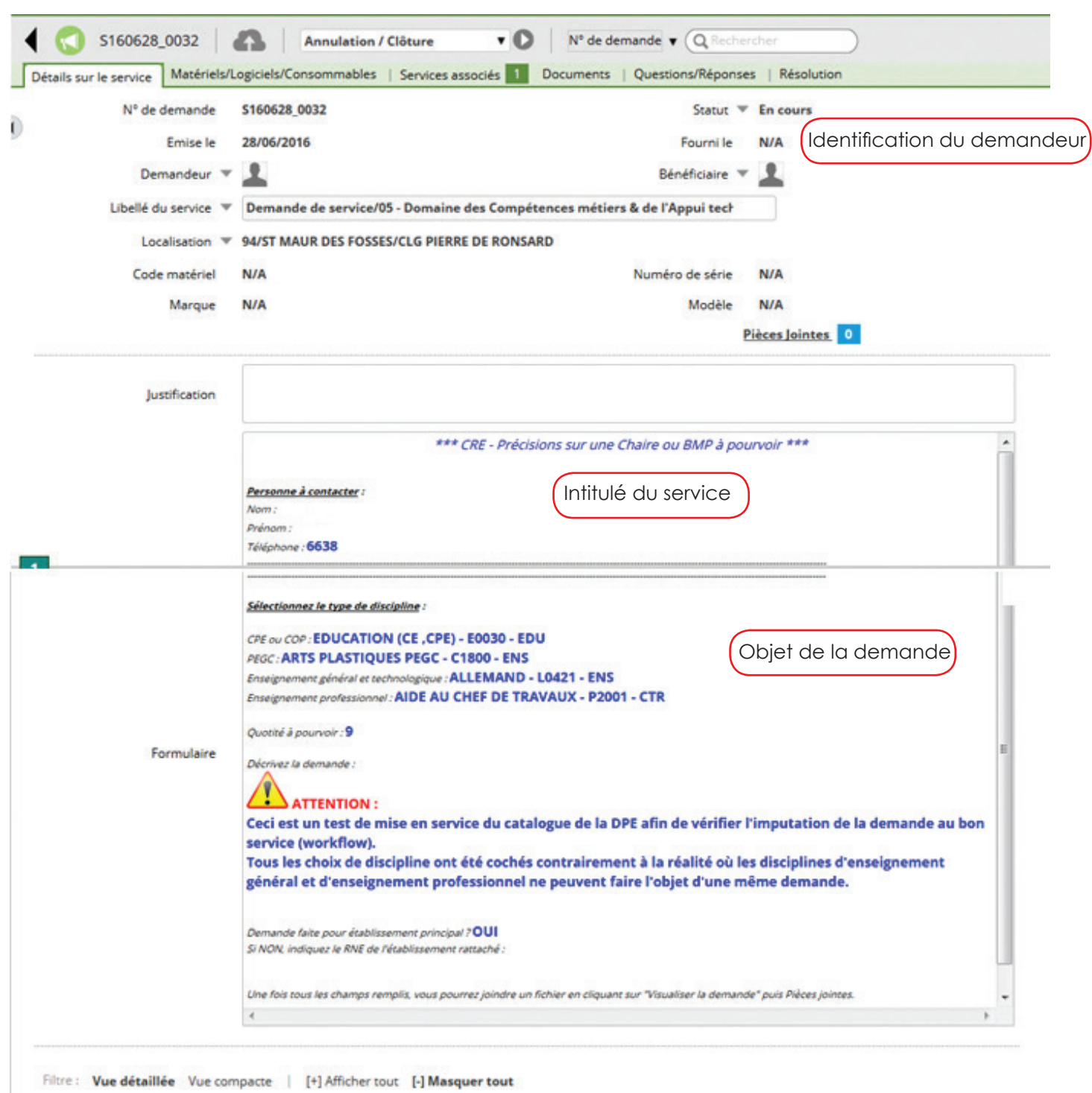

| Intervention        | Groupe             | Groupe                              |
|---------------------|--------------------|-------------------------------------|
|                     | CRE-DPE-POLE94 (2) | Intervention Secteur                |
| 28/06/2016 16:09:50 | CRE-DPE-POLE94 (2) | Envoi de mail                       |
| 28/06/2016 16:09:50 | (0)                | Notification au comptable           |
| 28/06/2016 16:09:49 | (0)                | Confirmation Enregistrement Demande |

Affectation de la demande : ici à la cellule de rentrée pôle 94 puisque la demande émane du Val-de-Marne.

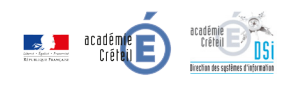